# 北京戏曲艺术职业学院

## 2022 年高职统招专业校考网上确认和网络考试操作说明

教育部 APP 备案 3300041 号

#### 一、网上确认

考生通过手机"艺术升"APP"报考"页面的"在线确认"栏进行在线确认。

### 二、网络考试

### 第一步:进入考试界面

点击"报考"栏目,选择"网络考试",进入网络考试列表,找到相关考试专业,网络考试界面可看到准考证号等信息。

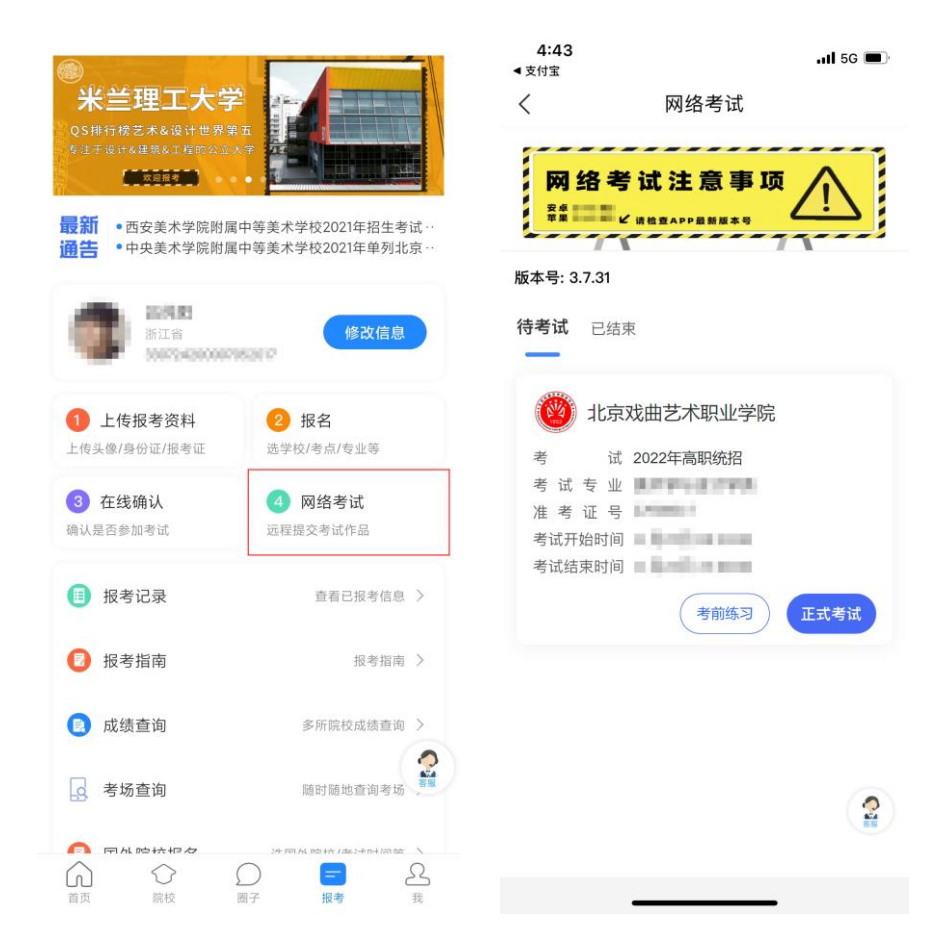

# 第二步:考前练习

考生在正式考试前,须先进行"考前练习",通过考前练习熟悉流程后,再点击"正式

考试"进入正式考试的视频拍摄。

(1)"考前练习"流程和"正式考试"基本一致,用于帮助考生熟悉和适应视频拍摄流程、 确定取景位置。

(2) "考前练习"和"正式考试"时,每个科目均允许录制多次(仅可以保存3次,不满意可删除重录,删除时选择相应视频向左划动即可删除),考生可从录制好的视频中选择一个最满意的作为最终提交的考试视频。

(3)选择"考前练习"时所有考试科目全部提交后可重置再次录制,进行"正式考试"时 所有考试科目提交后不能修改。

下面以"正式考试"为例讲解考试流程。

### 第三步:正式考试

1、签署《考试承诺书》。

2、每一个报考专业,都包含多个考试科目,考生需完成所有考试科目,顺序不限。

3、选择一个考试科目,点击"开始考试"进入相应考试界面。开始考试前,考生务必仔细阅 读学院招生网上公示的报考专业网络考试内容和拍摄要求(考试界面仅有简要提示),全部 了解后再点击"录制视频"进入实人活体检测。

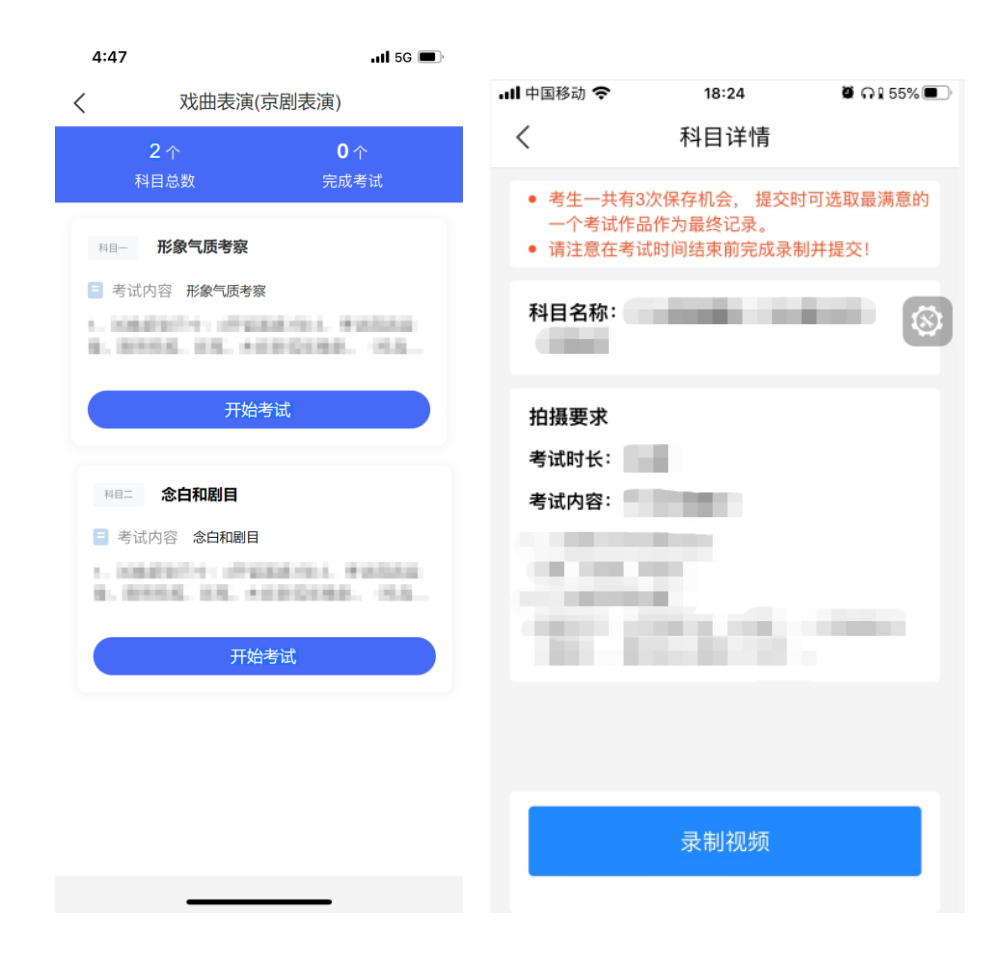

4、完成实人活体检测,请根据提示进行点头、摇头、张嘴、眨眼等动作,通过后进入录像画面。

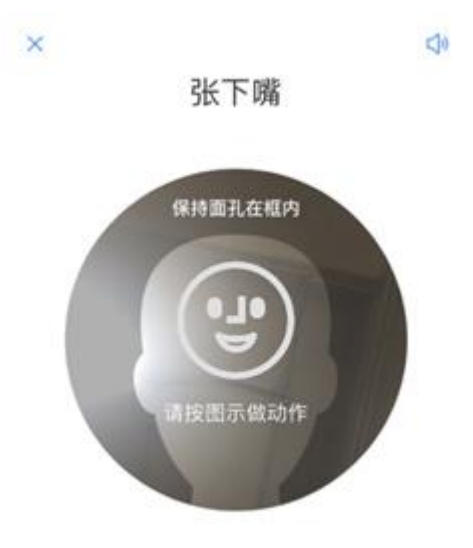

5、进入录像画面后,按视频画面要求,横向构图拍摄。考生应站到合适位置,将头和身体对 准视频人像框边缘线,上半身展示在画面中。考生不要离镜头太近,超出人像框,也不能离 镜头太远,整个身体都在人像框里面。<u>请考生严格按要求站位</u>。

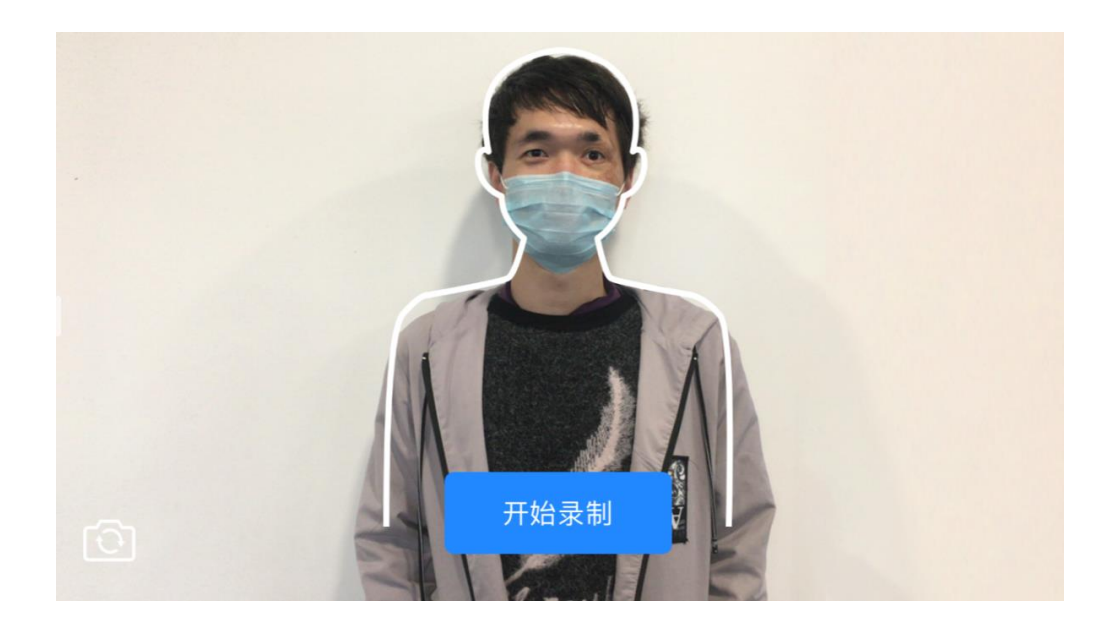

(上图仅为试例,考试时不允许戴口罩)

6、点击"开始录制"按钮后,考生应保持直面镜头5秒,手机语音倒数5秒后,按提示音进 行考试。 7、考试开始后,考生应根据语音指令,完成对应的考试内容,如需报幕的专业,需站在原地 报幕后,再移动到合适的位置(全身)进行展示。

8、展示结束后,考生需起身站立鞠躬,示意录像结束,然后点击方形停止按钮停止录制。每 个考试科目均有时间限制,到达时限后会自动停止录像。

|             | • REC 00:09 |
|-------------|-------------|
|             |             |
| 提示          |             |
| 考试时间尚未结束,确定 | 停止录制?       |
| 取消          | 确定          |
|             |             |

9、录像结束后自动回到考试界面,页面显示刚刚拍摄的视频,点击视频可进行回放观看。点击"再次录制",可以继续下一次录制。每个科目均允许录制多次(仅可以保存3次),考生如对已拍摄视频不满意,可选择相应视频左滑删除。

| <b>山目</b> 中国移动 4G | 10:46               | <b>9</b> 4% <b>—</b> ) |
|-------------------|---------------------|------------------------|
| <                 | 科目详情                |                        |
| • 请注意在考试          | 【时间结束前完成录制          | 并提交!                   |
| 科目名称:             |                     |                        |
| 拍摄要求              |                     |                        |
| 考试时长:             |                     |                        |
| 考试内容:             |                     | 8                      |
| 1000              |                     |                        |
| 1.00              | lan an a            |                        |
| 100.00            |                     |                        |
| 拍摄视频              |                     |                        |
| 拍摄时间:2            | 2020.03.28 16:16:00 |                        |
| 拍摄时长:4            | 11秒                 | 加小小                    |
|                   |                     | _                      |
| 再次录制              | 訓 🗳                 | 提交                     |
|                   |                     |                        |

10、视频录制满意后,部分考试科目还要求填写"考试说明"、上传"考试图片"。请根据 相关要求,在"考试说明"栏录入考试曲目或相关说明,如需上传"考试图片",点击"+" 从手机相册中选择照片上传或者现场拍摄上传。

| 川 中国移动 奈 | 18:            | 29                    | <b>0</b> 53% 🔳 |
|----------|----------------|-----------------------|----------------|
| <        | 科目             | 详情                    |                |
|          | 拍摄时间:<br>拍摄时长: | 2020.04.03 18:2<br>9秒 | 25:36          |
| $\circ$  | 拍摄时间:<br>拍摄时长: | 2020.04.03 18:2<br>5秒 | 29:13          |
| 考试说明     | - 25 00        |                       |                |
| · 項制入考生  | - 1元 1月        |                       |                |
| 考试图片     |                |                       |                |
| 再次       | 录制 1           | 提交                    | 8              |

11、考生可从录制好的视频中选择最满意的视频,连同"考试说明"和"考试图片",一起 "提交"。

| ull 中国移动 🗢                | 18:31                         | <b>Ø</b> 53% 🔳 | ull 中国移动 🗢               | 18:33            | <b>2</b> 52% | ull 中国移动 穼      | 18:33  | <b>9</b> 52% |
|---------------------------|-------------------------------|----------------|--------------------------|------------------|--------------|-----------------|--------|--------------|
| <                         | 科目详情                          |                | <                        | 科目详情             |              | <               | 专业考试科目 |              |
| <ul> <li>请注意在考</li> </ul> | 试时间结束前完成录制并提                  | 交!             | 科目名称:                    |                  |              |                 |        |              |
| 科目名称:                     | -                             |                |                          |                  |              |                 | 完成考试   |              |
|                           |                               |                | 拍摄要求                     |                  |              |                 |        |              |
| 拍摄要求                      |                               |                | *                        | 上传提示             |              | 个人形象展示<br>考试内容: | Ā      | · .          |
|                           | 提示                            |                | ,<br>考 视频提交中<br>☆ 离开 APP | 中,您可以离开此页面,      | 但不要          | 1.10            |        |              |
| đ                         | 前认提交拍摄视频吗?                    |                |                          |                  |              |                 |        |              |
| 拍摄时间:                     | 2020.04.03 18:25:36           |                | H 已完成:                   | 28%(上传速度:13.6MB, | /s)          | -               |        |              |
| 拍摄时长:                     | 9秒                            |                |                          | 好的               |              |                 |        | 已提交          |
| 取沪                        | 确定                            |                |                          |                  |              |                 |        |              |
| зызятжуж                  |                               |                |                          | 拍摄时间:2020.04.0   | 3 18:32:47   | 专业基础测试          | đ (    |              |
|                           | 拍摄时间:2020.04.03 18<br>拍摄时长:9秒 | 8:25:36        |                          | 拍摄时长:34秒         |              | 考试内容:           |        |              |
| <b>重</b> 次录               |                               | ×              | <b>五</b> 次录              | 10               | 提交           | 1.00            |        |              |
| - BAA                     | JAE >                         |                |                          |                  |              |                 | p.     |              |

#### \*重要提示:

1、部分考试科目要求填写"考试说明"、上传"考试图片",请务必完成后再和选择 好的视频一起"提交"。

2、选择"考前练习"时所有考试科目全部提交后可重置再次录制,进行"正式考试" 时所有考试科目提交后不能修改。

3、建议尽早完成视频上传,避免在截止日前遇到网络堵塞。如遇网络拥堵,请稍后再 试。

## 咨询方式

1、考试系统咨询

关于考试系统的使用问题,请使用手机应用版的"在线客服"功能或致电艺术升技术咨询电话: 0571-26881663(服务时间 9:00--22:00)。

2、考试内容咨询

请考生在考试前,认真阅读招生简章、具体网络考试内容和拍摄要求等文件,如有疑问 请拨打学院招生办咨询电话 010-67561657(周一至周五上午 9:00-12:00,下午 14:00-17:00)。